## LOGGING IN TO QCG'S COMPETITION SITE IN MYPHOTOCLUB

You should be able to use MyPhotoClub in most browsers.

- 1. Access the QCG Competitions site on MPC
  - a. Directly at <a href="https://qcgroup.myphotoclub.com.au/">https://qcgroup.myphotoclub.com.au/</a> (it's a good idea to create a bookmark for easy access).
  - b. Or from the Competitions page on the QCG website <u>https://www.qcg.org.au/competitions</u>

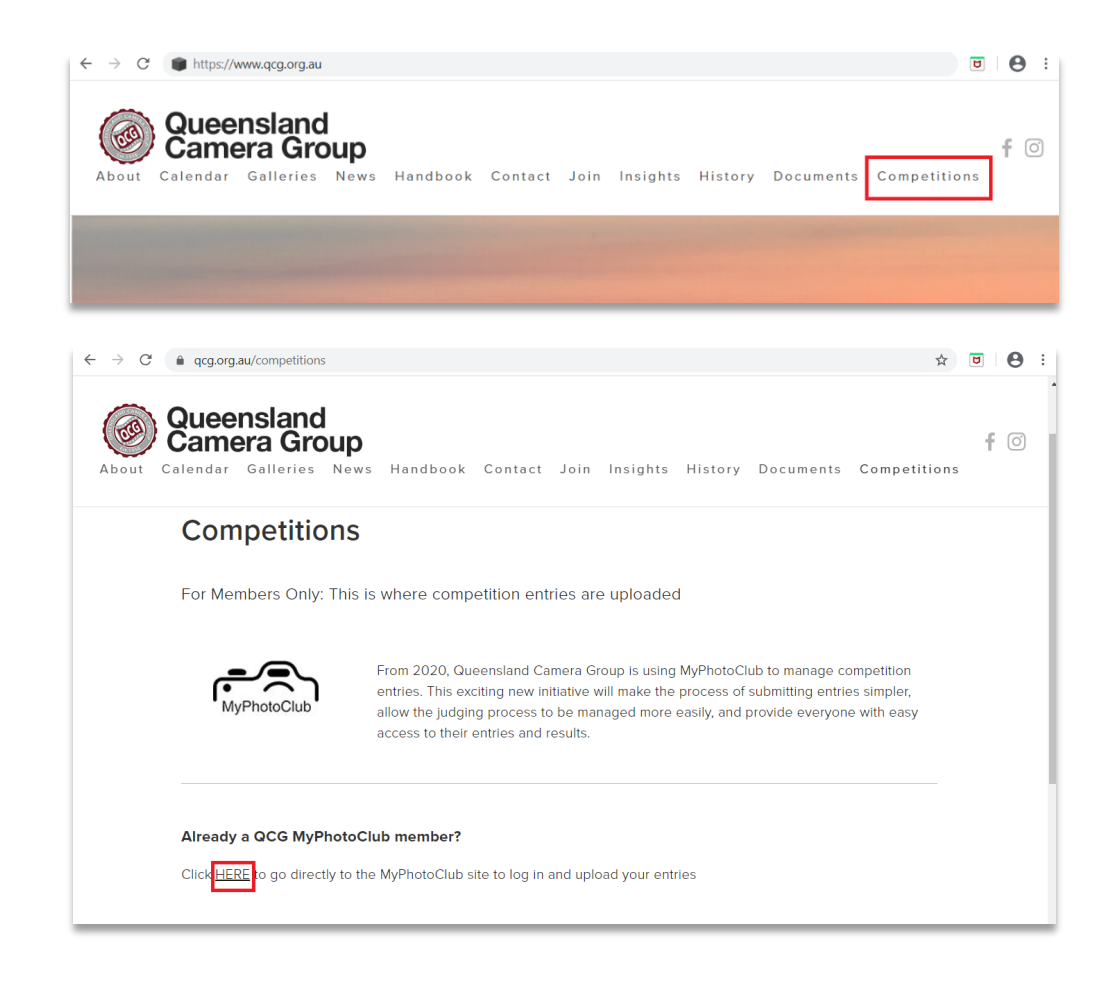

2. Select the red 'Login/Register' button

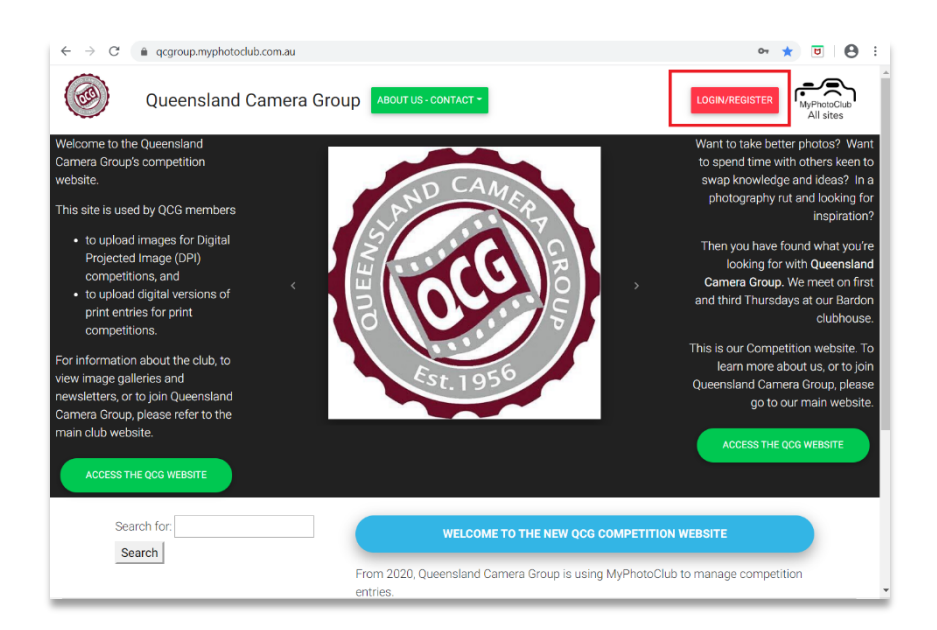

 On the Sign in tab, enter your email address and your password. Tick 'Remember me' if you don't want to enter the full details each time. Then select 'Log in'.

| ABOUT US | 는 Counter - I<br>- ① Sign in | × |
|----------|------------------------------|---|
|          | Email                        |   |
|          | Password C                   |   |
| k.       | Log in                       |   |
|          | Forgot your password?        |   |

**4.** Eventually you will see 'Login successful, please wait while the page reloads', and be taken into the Qld Camera Group's Competitions website in MyPhotoClub. Note: many users just stay logged in rather than logging out each time.

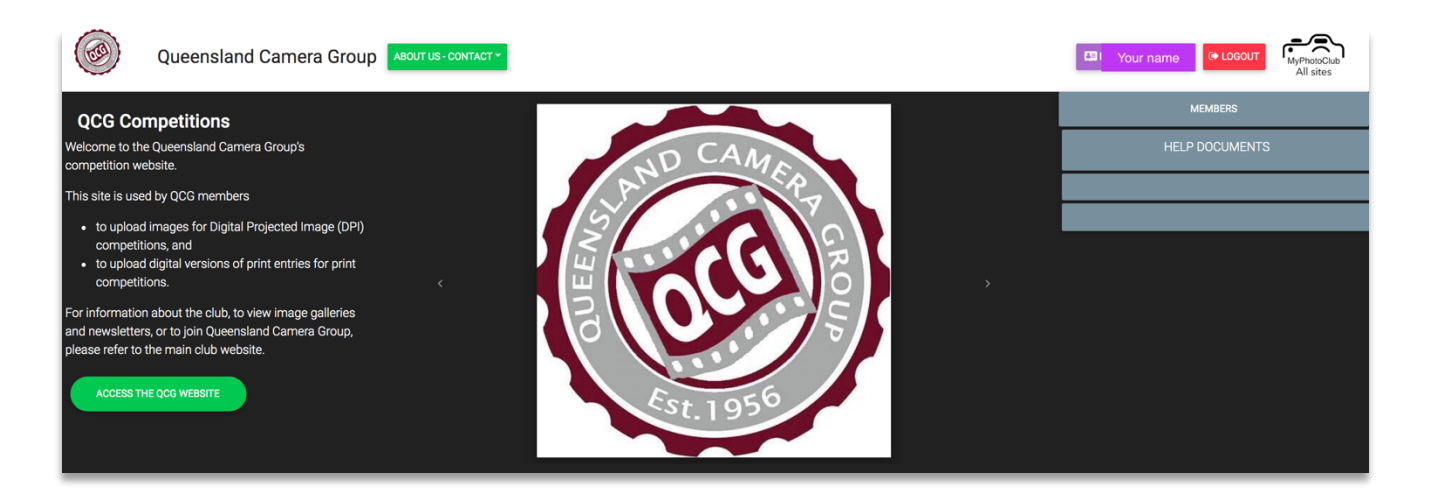

- 5. The grey 'Members' button is where you upload competition entries.
- **6.** The grey 'Help Documents' button contains 'how to' information about everything from changing your password to uploading competition entries to resizing images. Please explore!